### 6.3 文字入力で検索したい場合

### 6.3.1 文字入力で検索したい場合

# 1) 下図のテキストフィールドに検索したい文字を入力します。

外国人雇用管理サービス

| 表示件数 10 🗸         |            |       |      |            | 就労者   | 一 <u>覧</u><br>検索し | たい文字を入力   | ルます。 〜    | 就労者への   | シメール |
|-------------------|------------|-------|------|------------|-------|-------------------|-----------|-----------|---------|------|
| 氏名 ↓↑             | 在留資格       | 国籍 ↓↑ | 性別 🏦 | 入社日 🏦      | 年齢幅 🏦 | <b>A</b> ~        | • •       | • •       | チャート    | 削除   |
| 受入企業20001         | ·          | ·     |      | ······     |       |                   | ·         | ·         | 361     | 劦定   |
| hitachi tarou02-1 | 特定技能1号     | 英国    | 男    | 2019/03/01 | 20代   | 社会保険              | 雇用保険      |           | -       | ۰    |
| hitachi tarou02-2 | 特定技能2号     | ブラジル  | 女    | 2019/08/01 | 20代   |                   |           |           | 1       | •    |
| hitachi tarou02-3 | 特定技能2号     | 米国    | 男    | 2018/10/01 | 20代   | 社会保険              |           | 雇用保険      | =       | ۰    |
| hitachi tarou02-4 | 特定技能2号     | 中国    | 男    | 2019/04/01 | 20代   | 雇用保険,社会保険         |           |           | =       | •    |
| 受入企業20002         |            |       |      |            |       |                   |           |           |         |      |
| hitachi tarou01-1 | 教授         | 中国    | 女    | 2019/04/01 | 10代   | 雇用契約書、パスポ         |           | 超過回数(45時間 | -       | •    |
| hitachi tarou01-3 | 特定技能2号     | カンボジア | 女    | 2019/03/01 | 30代   | 社会保険              | 超過回数(45時間 | 雇用保険      | 1       | •    |
| hitachi tarou01-2 | 特定技能1号     | フィリビン | 男    | 2021/01/01 | 20代   |                   |           |           | 1       | •    |
| hitachi tarou01-4 | 技能実習1号企業単独 | カナダ   | 女    | 2019/03/01 | 40代   | 超過回数(45時間         | 雇用保険      |           | =       | ۰    |
| hitachi traou     | 特定技能1号     | 中国    | 男    | 2019/12/31 | 20代   |                   |           |           | <b></b> | •    |

## 例)検索文字:「特定技能1号」を入力すると、下図の結果になります。

| 5件数 10 ✔         |                |             |       |            | 机力全    | 1一見        | 「特定技 | 能1号  | 引を入力 |   | 就労者への<br>索 特定技能1号 | ロメール |
|------------------|----------------|-------------|-------|------------|--------|------------|------|------|------|---|-------------------|------|
| 氏名  』1           | 在留資格           | は 国籍 は      | 性別 ↓↑ | 入社日 』1     | 年齢幅 ↓↑ | <b>A</b> ~ | 9    | ~    | 9    | ~ | チャート              | 削除   |
| 入企業20001         |                |             |       |            |        |            |      |      |      |   | 36                | 協定   |
| itachi tarou02-1 | 特定技能1号         | 英国          | 男     | 2019/03/01 | 20代    | 社会保険       | 雇用保険 |      |      |   | =                 | •    |
| 入企業20002         |                |             |       |            |        |            |      |      |      |   |                   |      |
| tachi tarou01-2  | 特定技能1号         | マイリピン       | 男     | 2021/01/01 | 20代    |            |      |      |      |   | -                 | •    |
| tachi traou      | 特定技能1号         | <b>₽</b> ₽  | 男     | 2019/12/31 | 20代    |            |      |      |      |   |                   | •    |
| F中 1 から 3 まで計    | 表示 (全 9 件から絞り) | <u>入</u> み) | 7     | しカした文      | マ字に該語  | 当する検索結     | 課を表示 | します。 | ,    |   | 前へ 1              | 次へ   |

### 6.3.2 検索結果をさらに絞り込みたい場合

| 1)文字を半角       | 有スペースで       | ことり  | 70,入力 | ルます。 | ,          |             |          |       |      |      |      |     |                  |            |
|---------------|--------------|------|-------|------|------------|-------------|----------|-------|------|------|------|-----|------------------|------------|
| 外国人雇用管引       | 理サービス        |      |       |      |            |             |          |       |      |      |      |     | •-ב <u>ـ</u> א   | 氏名ex→      |
|               |              |      |       |      |            | 就労者         | 一覧       |       |      |      |      |     |                  |            |
| 表示件数 10 🗸     |              |      |       |      | 「特定技       | 支能1号(       | (半角ス・    | ペース)  | 中国」で | で入力し | します。 |     | 就労者への<br>森特定技能1号 | メール        |
| 氏名 ↓↑         | 在留資格         | It   | 国籍 』1 | 性別 🏦 | 入社日 』1     | 年齢幅 ↓↑      | <b>A</b> | ~     | 9    | ~    | 9    | ~   | チャート             | 削除         |
| 受入企業20002     |              |      |       |      |            | · · · · · · |          |       |      |      |      |     | ·                |            |
| hitachi traou | 特定技能1号       |      | 中国    | 男    | 2019/12/31 | 20代         |          |       |      |      |      |     |                  | •          |
| 1件中1から1まで     | 表示 (全 9 件から絞 | り込み) |       |      |            | 、「特定        | 技能15     | 弓」と「ロ | 中国」の | 両方が  | 「該当す | る就労 | 者を表示             | <u>ک</u> م |
|               |              |      |       |      |            |             |          |       |      |      |      |     | C                | SV出力       |
|               |              |      |       |      |            |             |          |       |      |      |      |     |                  |            |
|               |              |      |       |      |            |             |          |       |      |      |      |     |                  |            |
|               |              |      |       |      |            |             |          |       |      |      |      |     |                  |            |

## 2)入力した文字が該当しない場合、エラーメッセージが表示されます。

| 外国人雇用管理サービス                              | メニュー・ 氏名ex・                                 |
|------------------------------------------|---------------------------------------------|
| 表示件数 10 🗸                                | 就労者一覧<br>検索文字:「fff」を入力します。<br>嫌素 fff        |
| 氏名 」 在留資格                                | は 国籍 は 性別 は 入社日 は 年齢幅 は ▲ ~ 9 ~ 9 ~ Fr-ト 削除 |
|                                          | / 一致するレコードが見つかりません                          |
| 0件中0件を表示しています(全9件た<br>該当するデー<br>エラーメッセーシ | -ら絞り込み) 前へ 次へ   -タがないため、 ジが表示されます。          |